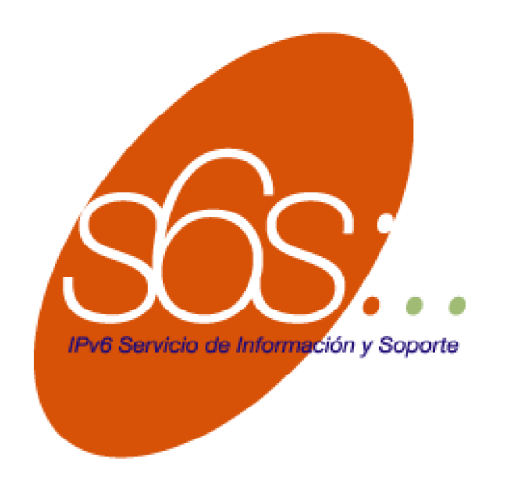

# Instalación de IPv6 en plataformas Windows

| Versión – Fecha: | 4.0 - 05/01/2004                                                                                             |
|------------------|----------------------------------------------------------------------------------------------------|
| Título:          | Instalación de IPv6 en plataformas Windows                                                                   |
| Тіро:            | Documento Técnico                                                                                            |
| Autor(es):       | 6SOS                                                                                                    |
| Editor:          | Documento original suministrado por Jordi Palet Martínez, adaptación posterior por Alberto Cabellos-Aparicio |

#### **SUMARIO**

Este documento describe la instalación del protocolo IPv6 en plataformas Windows.

#### PALABRAS CLAVE

IPv6, Windows, How-to, Instalación, Windows XP, Windows 2003, Windows 2000, Windows 98, Windows NT

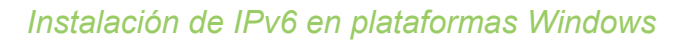

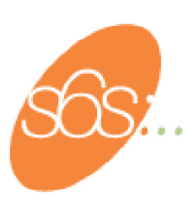

#### TABLA DE CONTENIDO

| 1)          | Introducción                                        | 3  |
|-------------|-----------------------------------------------------|----|
| Ź)          | Windows 2003 Server                                 | 4  |
| 3)          | Windows XP                                          | 6  |
| 4)          | Windows 2000                                        | 9  |
| <b>4</b> .1 | 1. Windows 2000 SP1                                 | 9  |
| 4.2         | 2. Windows 2000 con SP2, SP3 o SP4                  | 11 |
| 5)          | Windows 95, 98 y NT4.0                              | 14 |
| <i>6</i> )  | Windows CE.NET, Pocket PC, Mobile 2003 y Smartphone | 15 |
|             |                                                     |    |

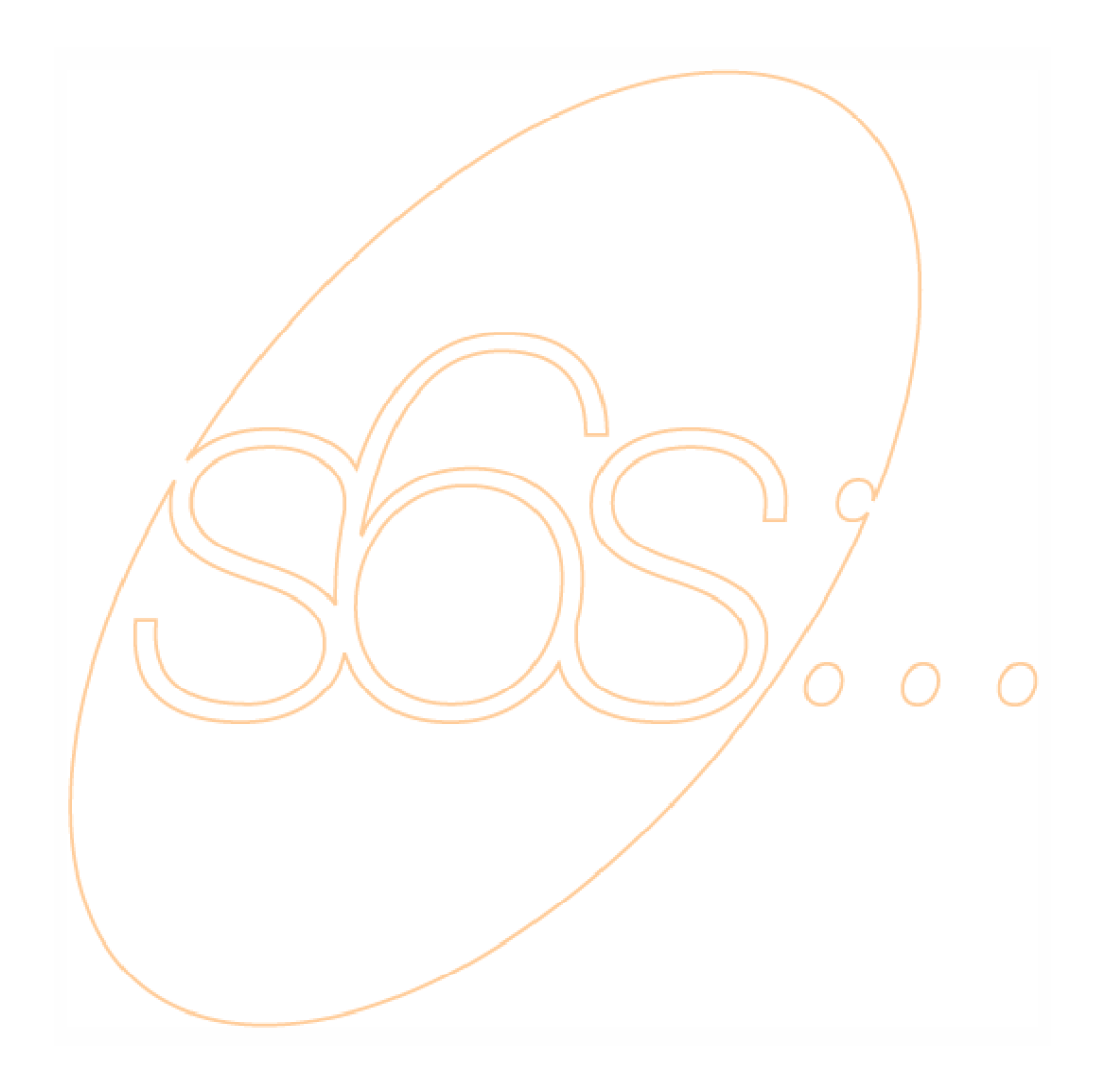

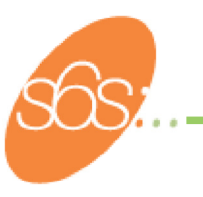

### 1) Introducción

En general, las plataformas de Microsoft disponen de un buen soporte para IPv6. A partir de su versión de sistema operativo "Windows XP", el protocolo viene preinstalado y su configuración es muy sencilla.

En la página <u>http://www.microsoft.com/ipv6</u> de Microsoft, aparece todo el soporte de la empresa al protocolo IPv6 en sus Sistemas Operativos.

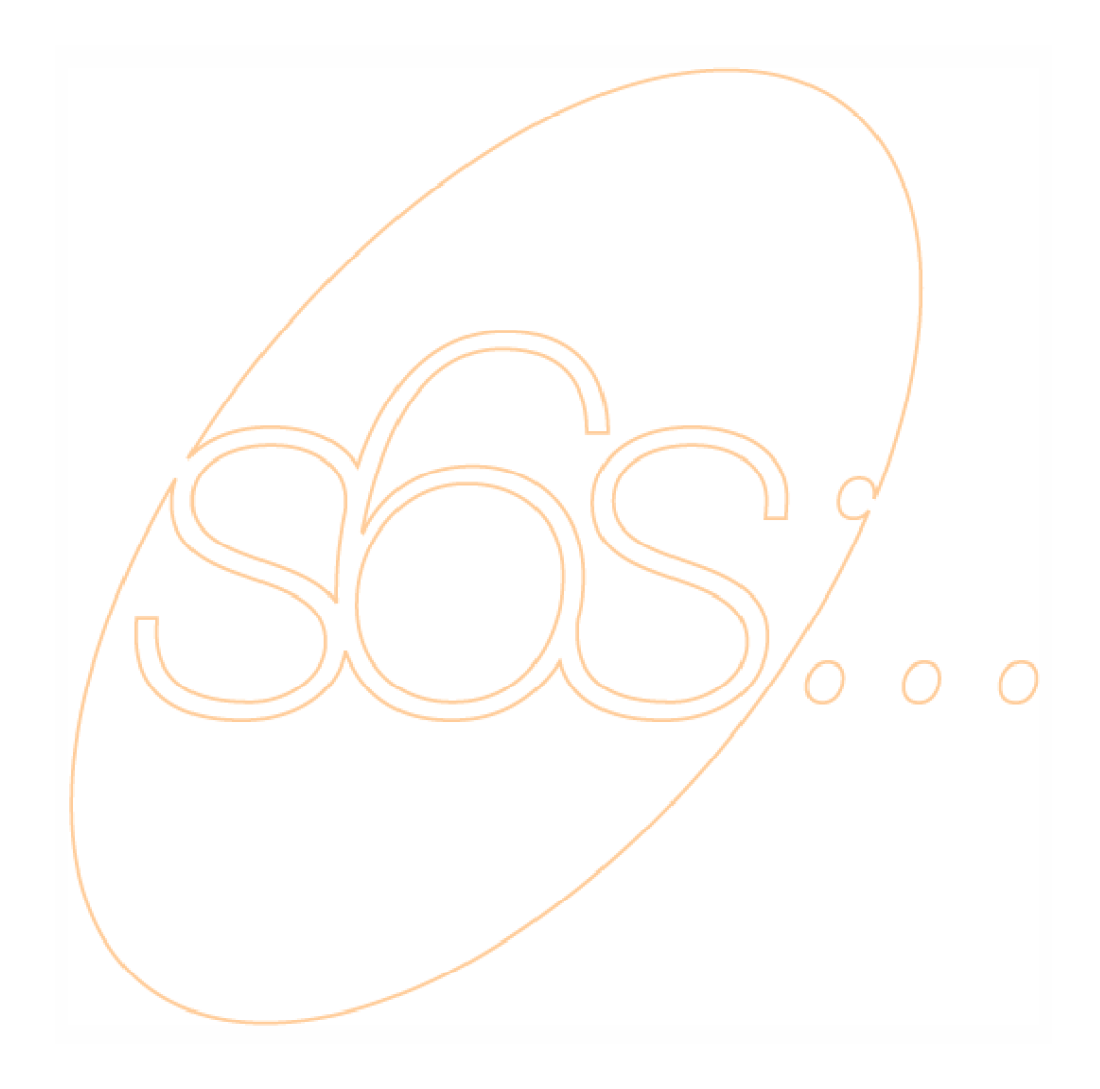

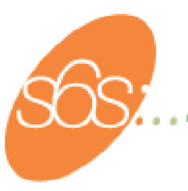

### 2) Windows 2003 Server

En Windows 2003, IPv6 ya esta instalado, pero es preciso habilitarlo. Para ello es necesario ejecutar, con privilegios de administrador, el siguiente comando (Menú de Inicio – Ejecutar – CMD – Enter):

prompt>netsh interface ipv6 install

Aparecerá un mensaje indicando que se ha configurado correctamente.

También se puede utilizar la interfaz gráfica, seleccionando propiedades sobre la interfaz LAN en la que se desea habilitar IPv6. A continuación, instalar, protocolo, IPv6.

Para comprobar que ha sido correctamente instalado, usar:

| prompt>netsh interface ipv6 show address<br>Consultando el estado activo                                                                    |  |  |
|----------------------------------------------------------------------------------------------------|--|--|
| Interfaz 4: Ethernet                                                                                                    |  |  |
| Tipo Dir. Estado DAD Vida válida Vida Pref. Dirección                                                                                       |  |  |
| Público Preferido infinite infinite<br>2001:7A0:712:13e0:204:bfc:f6bf:b008<br>Vínculo Preferido infinite infinite fe80::5202:b4ff:fcb1:5005 |  |  |
| Interfaz 2: Automatic Tunneling Pseudo-Interface                                                                                            |  |  |
| Tipo Dir. Estado DAD Vida válida Vida Pref. Dirección                                                                                       |  |  |
| Vínculo Preferido infinite Infinite fe80::5202:192.168.1.6                                                                                  |  |  |
| Interfaz 1: Loopback Pseudo-Interface                                                                                                    |  |  |
| Tipo Dir. Estado DAD Vida válida Vida Pref. Dirección                                                                                       |  |  |
| Bucle invertido Preferido infinite infinite :.1<br>Vínculo Preferido infinite infinite fe80::1                                              |  |  |
| prompt>                                                                                                    |  |  |

Se mostrará la configuración y las direcciones IPv6 adquiridas (auto-configuradas) para cada interfaz de red existente.

"netsh interface ipv6" se puede utilizar para comprobar y configurar manualmente interfaces, direcciones y rutas (usuarios avanzados).

```
prompt>netsh interface ipv6
Los siguientes comandos estan disponibles:
Comandos en este contexto:
6to4 - Cambia al contexto 'netsh interface ipv6 6to4'.
? - Muestra una lista de comandos.
add - Agrega una entrada de configuración en la tabla.
delete - Elimina una entrada de configuración en la tabla.
dump - Muestra una secuencia de comandos de configuración.
help - Muestra una lista de comandos.
install - Instala IPv6.
isatap - Cambia al contexto `netsh interface ipv6 isatap'.
renew - Reinicia las interfaces IPv6.
reset - Restablece el estado de configuración de IPv6.
set - Establece el configuración de la información.
show - Muestra información.
uninstall - Desinstala IPv6.
Los siguientes subcontextos están disponibles:
6to4 isatap
Para ver más ayuda acerca de un comando, escríbalo seguido de un espacio
y después escriba ?.
prompt>
```

Algunos subcomandos requieren privilegios de administrador local.

Se puede comprobar el correcto funcionamiento de la pila ipv6 con:

```
prompt>ping ::1
Haciendo ping a ::1 desde ::1 con 32 bytes de datos:
Respuesta desde ::1: tiempo<1m
Respuesta desde ::1: tiempo<1m
Respuesta desde ::1: tiempo<1m
Estadísticas de ping para ::1:
    Paquetes: enviados = 4, recibidos = 4, perdidos = 0 (0%) perdidos),
Tiempos aproximados de ida y vuelta en milisegundos:
    Minimo = 0ms, Máximo = 0ms, Media = 0ms
prompt>
```

::1 es la dirección de loopback en IPv6, al igual que 127.0.0.1 en IPv4. Windows 2003 incorpora la versión 6 del Internet Explorer, adaptada para navegar en webs IPv6 (e IPv4). Algunos comandos, como "tracert", "telnet", y "ftp", han sido adaptados para utilizar IPv6 por defecto, salvo que se indique "-4" (para IPv4) o si no existe dirección IPv6 de destino (caso en el que se usa por defecto la IPv4 correspondiente). Existen también algunos comandos nuevos como "ipsec6".

Mas información disponible en la ayuda del propio Sistema Operativo y en la web: http://www.microsoft.com/windowsserver2003/technologies/ipv6/default.mspx

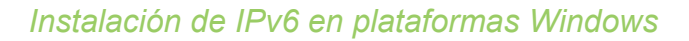

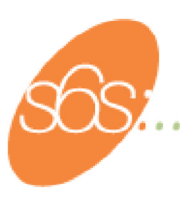

### 3) Windows XP

Si posees XP con Service Pack 1 o posterior (que es el caso más probable si tu sistema se actualiza con cierta frecuencia), sigue las instrucciones indicadas para el caso anterior (Windows 2003). Para comprobar tu versión de XP, puedes usar la interfaz gráfica, seleccionando propiedades en "Mi PC". Debajo de la opción "Sistema", en la pestaña que aparece por defecto (General), te indicará que sistema operativo tienes instalado, la versión, así como el nivel de Service Pack (en caso de tener alguno).

En cualquier caso, todas las versiones de XP, incluyen IPv6 preinstalado, pero es preciso habilitarlo. Para ello es necesario ejecutar, con privilegios de administrador, el siguiente comando (Menú de Inicio - Ejecutar - CMD - Enter):

#### prompt>ipv6 install

Aparecerá un mensaje indicando que se ha configurado correctamente. Para comprobar que ha sido correctamente instalado, usar:

prompt>ipv6 if Interfaz 4: Ethernet: Conexión de área local dirección de capa de vínculo: 00-03-47-cc-30-6d preferred link-local fe80::203:47ff:fecc.306d, duración infinita multidifusión interface-local ff01::1/1 referencias, no se puede multidifusión link-local ff02::1 1 referencias, no se puede informar multidifusión link-local ff02: 1: ffcc: 306d, 1 referencias, último informe vínculo MTU 1500 (vínculo MTU verdadero 1500) limite de saltos actual 128/ tiempo accesible 41000ms (base 30000ms) intervalo de retransmisión 1000ms transmisiones DAD 1

Se mostrará la configuración y las direcciones IPv6 adquiridas (auto-configuradas) para cada interfaz de red existente.

"ipv6" se puede utilizar para comprobar y configurar manualmente interfaces, direcciones y rutas (usuarios avanzados).

```
Uso: ipv6 [-v] if [ifindex]
        ipv6 [-p] ifcr v6v4 v4src v4dst [nd] [pmld]
        ipv6 [-p] ifcr 6over4 v4src
        ipv6 [-p] ifc ifindex [forwards] [-forwards] [advertises] [-
 advertises]
 mtu #bytes] [identificador-sitio] [preference P]
        ipv6 rlu ifindex v4dst
        ipv6 [-p] ifd ifindex
        ipv6 [-p] adu ifindex/address [life validlifetime[/preflifetime]]
 [anycast] [unicast]
        ipv6 nc [ifindex [address]]
        ipv6 ncf [ifindex [address]]
        ipv6 rc [ifindex address]
        ipv6 rcf [ifindex [address]]
        ipv6 [-v] rt
        ipv6 [-p] rtu prefix ifindex[/address] [life valid[/pref]]
 [preference P]
  [publish] [age] [spl SitePrefixLength]
        ipv6 spt
        ipv6 spu prefix ifindex [life L]
        ipv6 renew [ifindex]
        ipv6 [-p] ppu prefix precedence P srclabel SL [dstlabel DL]
        ipv6 [-p] ppd prefix
        ipv6 [-p] reset
Algunos subcomandos requieren privilegios de administrador local.
Se puede comprobar el correcto funcionamiento de la pila ipv6 con:
```

```
Haciendo ping ::1
de ::1 con 32 bytes de datos:
Respuesta desde ::1: bytes=32 tiempo<1m
Respuesta desde ::1: bytes=32 tiempo<1m
Respuesta desde ::1: bytes=32 tiempo<1m
Estadísticas de ping para ::1:
    Paquetes: enviados = 4, recibidos = 4, perdidos = 0 (0% perdidos),
Tiempos aproximados de ida y vuelta en milisegundos.
    Mínimo = 0ms, Máximo = 0ms, Media = 0ms
prompt>
```

::1 es la dirección de loopback en IPv6, al igual que 127.0.0.1 en IPv4. XP incorpora la versión 6 del Internet Explorer, adaptada para navegar en webs IPv6 (e IPv4). Existen otros comandos como "tracert6", "telnet6", "ftp", "ipsec6", "tIntserver", "ttcp", y "6to4-cfg".

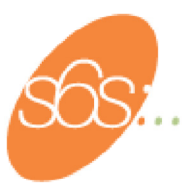

Mas información disponible en la ayuda del propio Sistema Operativo y en la web:

http://www.microsoft.com/WINDOWSXP/pro/techinfo/administration/ipv6/default.asp.

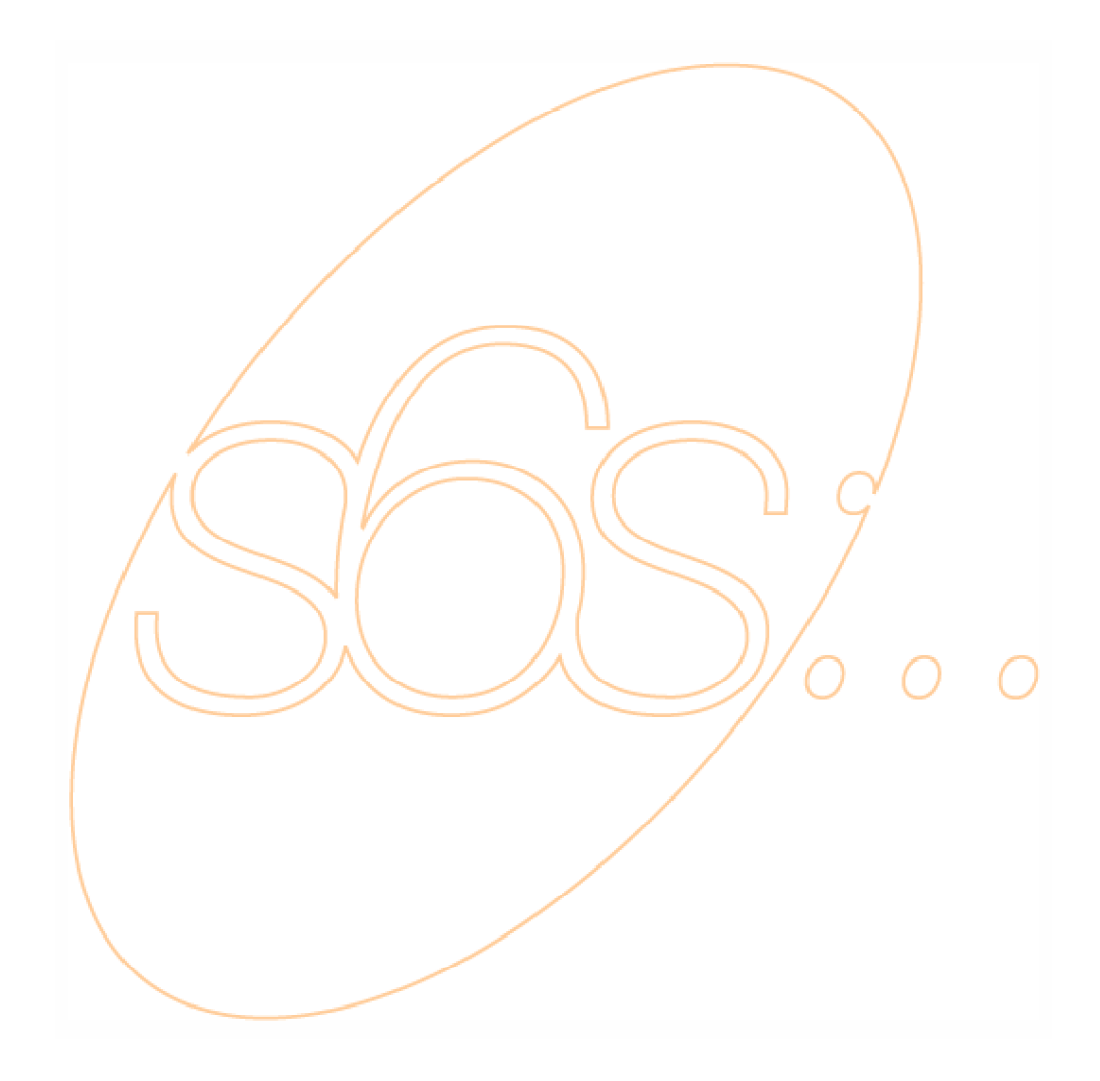

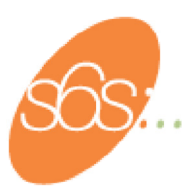

### *4)* Windows 2000

Puedes usar la interfaz gráfica para verificar tu Sistema Operativo y versión. Para ello, selecciona propiedades en "Mi PC". Debajo de la opción "Sistema", en la pestaña que aparece por defecto (General), te indicará que sistema operativo tienes instalado, la versión, así como el nivel de Service Pack (en caso de tener alguno).

Según el nivel de SP (Service Pack) que tengas instalado, sigue las instrucciones del apartado correspondiente en las siguientes paginas.

#### 4.1. Windows 2000 SP1

En el caso de que se desee utilizar este sistema para navegar por sitios web IPv6, es preciso utilizar el Internet Explorer versión 5 o posterior (u otros navegadores que soporten IPv6).

Esta instalación es válida en cualquier versión comercial de Windows 2000, siempre que tenga instalado Service Pack 1.

Ejecute el fichero tpipv6-001205.exe desde:

http://msdn.microsoft.com/downloads/sdks/platform/tpipv6/download.asp.

Descomprimirlo en una carpeta local, como por ejemplo C:\IPv6TP. Ejecute, desde dicha carpeta, setup.exe. Probablemente sea preciso reiniciar el ordenador si así lo indica.

Desde el escritorio, pulsar el botón derecho de Entorno de Red, pulsar propiedades, y de nuevo, con el botón derecho sobre la tarjeta de red en la que se quiere instalar IPv6 (generalmente la tarjeta de red local), haciendo clic en propiedades.

Hacer clic sobre Instalar, y seleccionar protocolo y añadir. Escoja Microsoft IPv6 y pulsar sobre OK. Pulsar sobre cerrar. Para comprobar que ha sido correctamente instalado, usar:

prompt>ipv6 if Interfaz 4: Ethernet: Conexión de área local usa unidad de detección de equipos cercanos (Neighbor Discovery utiliza descubrimiento de enrutador dirección de capa de vínculo: 00-03-47-cc-30-6d preferred link-local fe80::203:47ff:fecc:306d, duración infinite multidifusión interface-local ff01::1, 1 referencias, no se puede informar multidifusión link-local ff02::1, 1 referencias, no se puede informar multidifusión link-local ff02::1:ffcc:306d, 1 referencias, último informe vínculo MTU 1500 (vínculo MTU verdadero 1500) limite de saltos actual 128 tiempo accesible 41000ms (base 30000ms) intervalo de retransmisión 1000ms transmisiones DAD 1

Se mostrará la configuración y las direcciones IPv6 adquiridas (auto-configuradas) para cada interfaz de red existente.

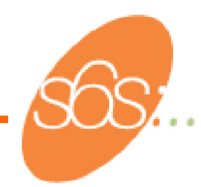

"ipv6" se puede utilizar para comprobar y configurar manualmente interfaces, direcciones y rutas (usuarios avanzados).

```
prompt>ipv6 help
        ipv6 [-v] if [ifindex]
        ipv6 [-p] ifcr v6v4 v4src v4dst [nd] [pmld]
        ipv6 [-p] ifcr 6over4 v4src
        ipv6 [-p] ifc ifindex [forwards] [-forwards] [advertises] [-
 advertises]
 mtu #bytes] [identificador-sitio] [preference P]
        ipv6 rlu ifindex v4dst
        ipv6 [-p] ifd ifindex
        ipv6 [-p] adu ifindex/address [life validlifetime[/preflifetime]]
 [anycast] [unicast]
        ipv6 nc [ifindex [address]]
        ipv6 ncf [ifindex [address]]
        ipv6 rc [ifindex address]
        ipv6 rcf [ifindex [address]]
        ipv6 [-v] rt
        ipv6 [-p] rtu prefix ifindex[/address] [life valid[/pref]]
 [preference P]
  [publish] [age] [spl SitePrefixLength]
        ipv6 spu prefix ifindex [life L]
        ipv6 [-p] gpu [valor de parámetro] ... (vea -?)
        ipv6 renew [ifindex]
        ipv6 ppt
        ipv6 [-p] ppu prefix precedence P srclabel SL [dstlabel DL]
        ipv6 [-p] ppd prefix
        ipv6 [-p] reset
        ipv6 install
        ipv6 uninstall
Se puede comprobar el correcto funcionamiento de la pila ipv6 con:
 Haciendo ping ::1
 de ::1 con 32 bytes de datos.
 Respuesta desde ::1: bytes=32 tiempo<1m
 Respuesta desde ::1: bytes=32 tiempo<1m
 Respuesta desde ::1: bytes=32 tiempo<1m
 Respuesta desde ::1: bytes=32 tiempo<1m
```

```
Estadísticas de ping para ::1:
Paquetes: enviados = 4, recibidos = 4, perdidos = 0 (0% perdidos),
Tiempos aproximados de ida y vuelta en milisegundos:
Mínimo = 0ms, Máximo = 0ms, Media = 0ms
```

prompt>

::1 es la dirección de loopback en IPv6, al igual que 127.0.0.1 en IPv4.

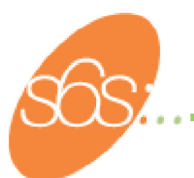

Existen otros comandos y utilidades (subdirectorio files de la instalación), como: "tracert6", "telnet6", "ftp6", "ipsec6", "ttcp", y "6to4-cfg".

Más información disponible en:

http://msdn.microsoft.com/downloads/sdks/platform/tpipv6.asp.

у

http://msdn.microsoft.com/downloads/sdks/platform/tpipv6/faq.asp.

#### 4.2. Windows 2000 con SP2, SP3 o SP4

En el caso de que se desee utilizar este sistema para navegar por sitios web IPv6, es preciso utilizar el Internet Explorer versión 5 o posterior (u otros navegadores que soporten IPv6).

Esta instalación es válida en cualquier versión comercial de Windows 2000, siempre que tenga instalado Service Pack 2, 3 o 4.

Para SP2, descargue el fichero tpipv6-001205-SP2-IE6.zip desde:

http://www.ipng.nl/tpipv6-001205-SP2-IE6.zip.

Para SP3 o 4, descargue el fichero tpipv6-001205-SP3-IE6.zip desde:

http://www.ipng.nl/tpipv6-001205-SP3-IE6.zip.

Descomprimirlo en una carpeta local, como por ejemplo C:\IPv6TP. Ejecute, desde dicha carpeta, setup.exe. Probablemente sea preciso reiniciar el ordenador si así lo indica.

Desde el escritorio, pulsar el botón derecho de Entorno de Red, pulsar propiedades, y de nuevo, con el botón derecho sobre la tarjeta de red en la que se quiere instalar IPv6 (generalmente la tarjeta de red local), haciendo clic en propiedades.

Hacer clic sobre Instalar, y seleccionar protocolo y añadir. Escoja Microsoft IPv6 y pulsar sobre OK. Pulsar sobre cerrar. Para comprobar que ha sido correctamente instalado, usar:

| prompt>ipv6 if                                                        |  |  |  |
|-----------------------------------------------------------------------|--|--|--|
| Interfaz 4: Ethernet, Conexión de área local                          |  |  |  |
| usa unidad de detección de equipos cercanos (Neighbor Discovery)      |  |  |  |
| utiliza descubrimiento de enrutador                                   |  |  |  |
| dirección de capa de vínculo: 00-03-47-cc-30-6d                       |  |  |  |
| preferred link-local fe80::203:47ff:fecc:306d, duración infinite      |  |  |  |
| multidifusión interface-local ff01::1, 1 referencias, no se puede     |  |  |  |
| informar                                                              |  |  |  |
| multidifusión link-local ff02::1, 1 referencias, no se puede informar |  |  |  |
| multidifusión link-local ff02::1:ffcc:306d, 1 referencias, último     |  |  |  |
| informe                                                               |  |  |  |
| vínculo MTU 1500 (vínculo MTU verdadero 1500)                         |  |  |  |
| limite de saltos actual 128                                           |  |  |  |
| tiempo accesible 41000ms (base 30000ms)                               |  |  |  |
| intervalo de retransmisión 1000ms                                     |  |  |  |
| transmisiones DAD 1                                                   |  |  |  |
| ()                                                                    |  |  |  |

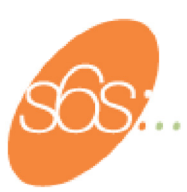

Se mostrará la configuración y las direcciones IPv6 adquiridas (auto-configuradas) para cada interfaz de red existente.

"ipv6" se puede utilizar para comprobar y configurar manualmente interfaces, direcciones y rutas (usuarios avanzados).

```
ipv6 [-v] if [ifindex]
       ipv6 [-p] ifcr v6v4 v4src v4dst [nd] [pmld]
      ipv6 [-p] ifcr 6over4 v4src
      ipv6 [-p] ifc ifindex [forwards] [-forwards] [advertises] [-
mtu #bytes] [identificador-sitio] [preference P]
      ipv6 rlu ifindex v4dst
      ipv6 [-p] ifd ifindex
      ipv6 [-p] adu ifindex/address [life validlifetime[/preflifetime]]
      ipv6 nc [ifindex [address]]
      ipv6 ncf [ifindex [address]]
      ipv6 rc [ifindex address]
      ipv6 rcf [ifindex [address]]
      ipv6 [-v] rt
      ipv6 [-p] rtu prefix ifindex[/address] [life valid[/pref]]
[preference P]
 [publish] [age] [spl SitePrefixLength]
      ipv6 spt
      ipv6 spu prefix ifindex [life L]
      ipv6 [-p] gpu [valor de parámetro] ... (vea -?)
      ipv6 renew [ifindex]
      ipv6 ppt
       ipv6 [-p] ppu prefix precedence P srclabel SL [dstlabel DL]
       ipv6 [-p] ppd prefix
      ipv6 [-p] reset
      ipv6 install
      ipv6 uninstall
```

Se puede comprobar el correcto funcionamiento de la pila ipv6 con:

```
prompt>ping6 ::1
Haciendo ping ::1
de ::1 con 32 bytes de datos:
Respuesta desde ::1: bytes=32 tiempo<1m
Respuesta desde ::1: bytes=32 tiempo<1m
Respuesta desde ::1: bytes=32 tiempo<1m
Respuesta desde ::1: bytes=32 tiempo<1m
Estadísticas de ping para ::1:
    Paquetes: enviados = 4, recibidos = 4, perdidos = 0 (0% perdidos),
Tiempos aproximados de ida y vuelta en milisegundos:
    Mínimo = 0ms, Máximo = 0ms, Media = 0ms
prompt>
```

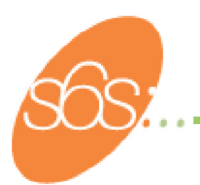

::1 es la dirección de loopback en IPv6, al igual que 127.0.0.1 en IPv4.

Existen otros comandos y utilidades (subdirectorio files de la instalación), como: "tracert6", "telnet6", "ftp6", "ipsec6", "ttcp", y "6to4-cfg".

Más información disponible en:

http://msdn.microsoft.com/downloads/sdks/platform/tpipv6.asp.

у

http://msdn.microsoft.com/downloads/sdks/platform/tpipv6/faq.asp.

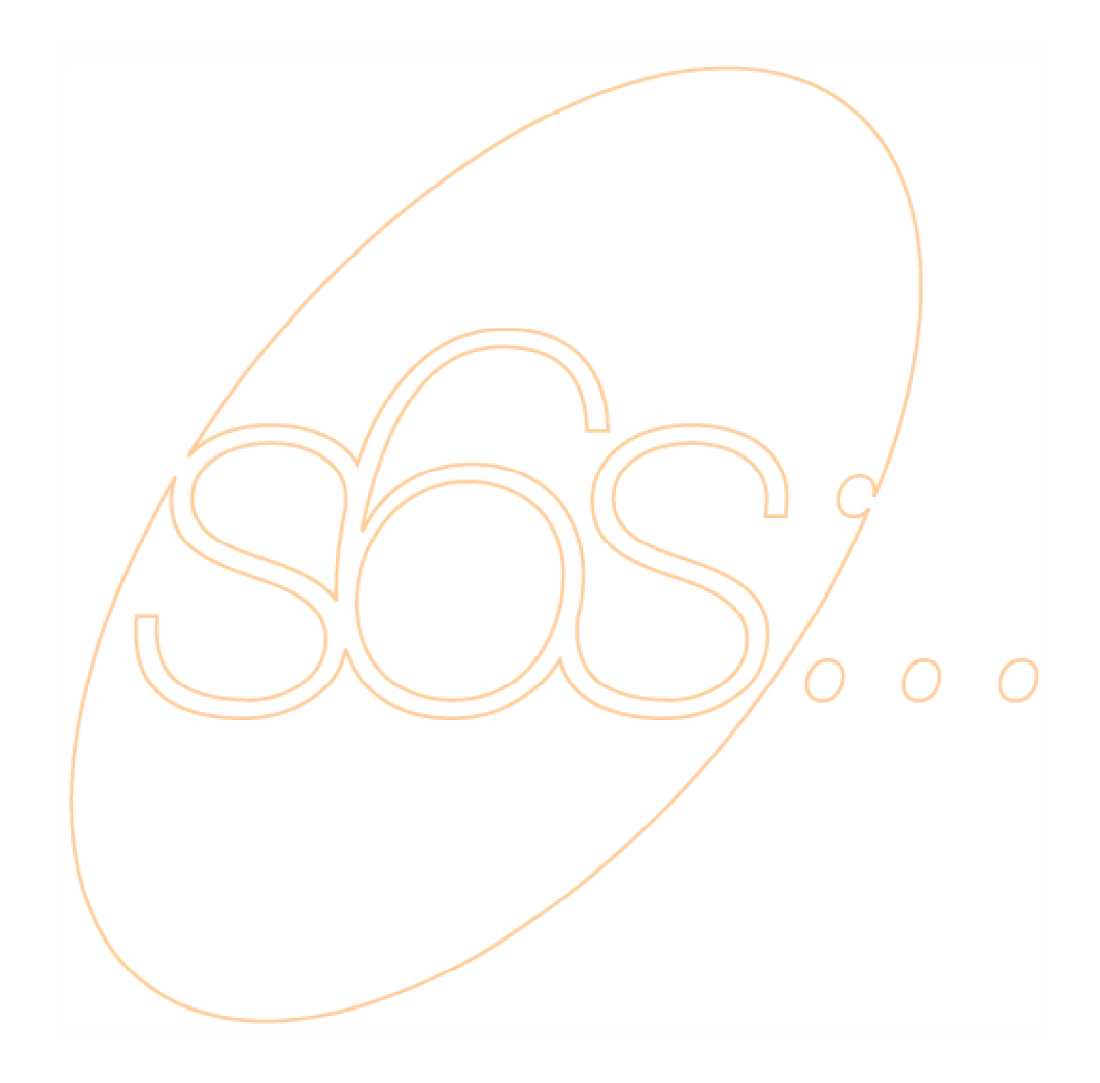

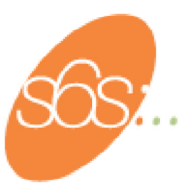

uso.

### *5)* Windows 95, 98 y NT4.0

Microsoft no soporta IPv6 en estas plataformas, sin embargo existen diferentes alternativas para su

1. Trumpet Software suministra una pila IPv6, con prueba para 30 días. Para descargarla, dirigirse a:

http://www.trumpet.com.au/downloads.html (Pulsar sobre Winsock 5.0).

 Alternativamente, existe una implementación de un protocolo denominado Toolnet6, de Hitachi, válida solo para algunas tarjetas de red. La información esta disponible en: <u>http://www.hitachi.co.jp/Prod/comp/network/pexv6-e.htm</u>.

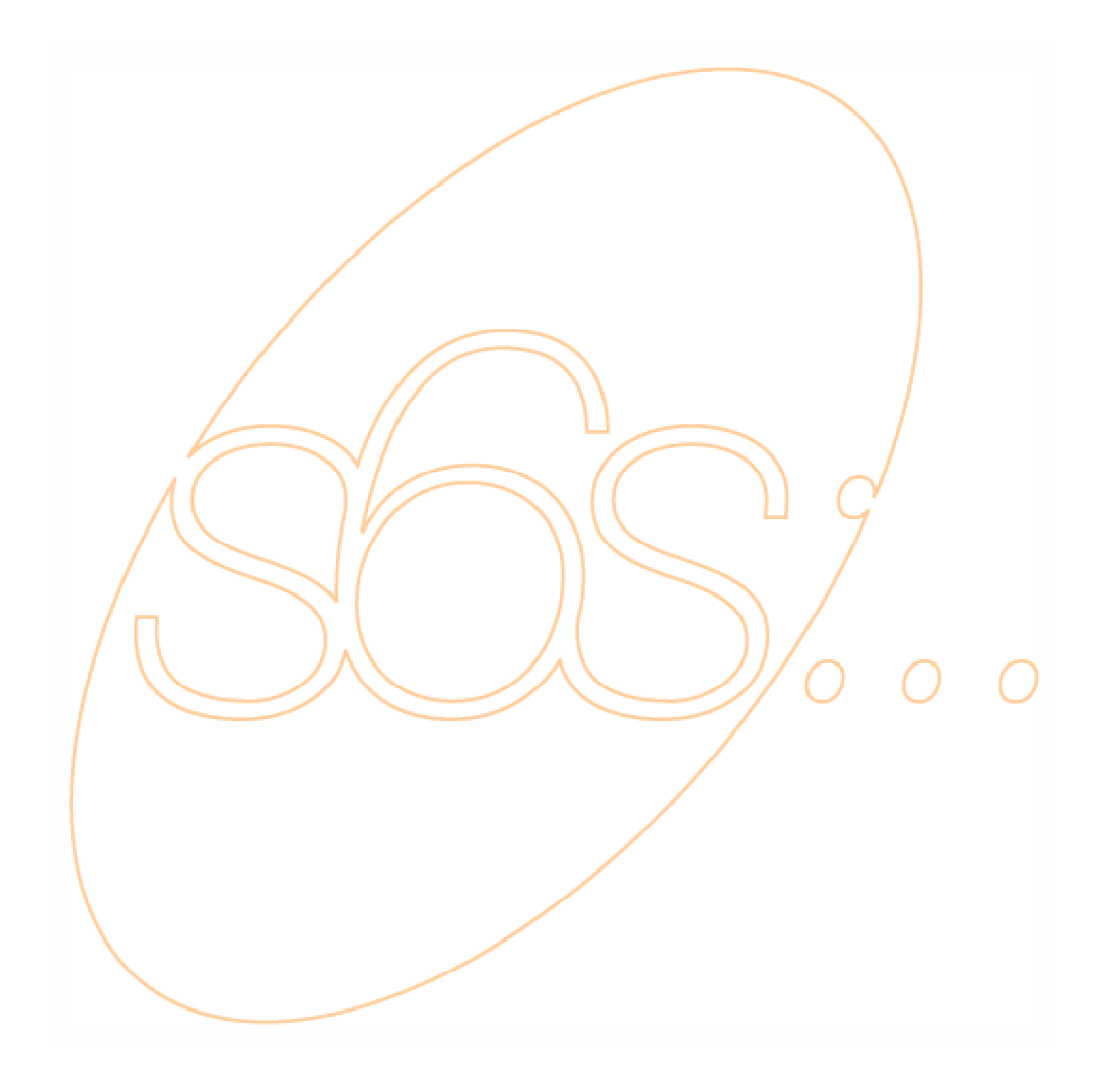

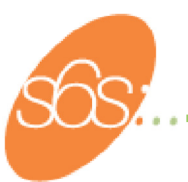

## *6)* Windows CE.NET, Pocket PC, Mobile 2003 y Smartphone

La últimas generaciones de Microsoft para PDAs, teléfonos móviles, dispositivos embebidos y similares, ofrecen soporte de IPv6 de forma automática.

Para más información, diríjase a sus respectivas webs:

http://www.microsoft.com/ipv6

http://www.microsoft.com/windowsmobile/default.mspx

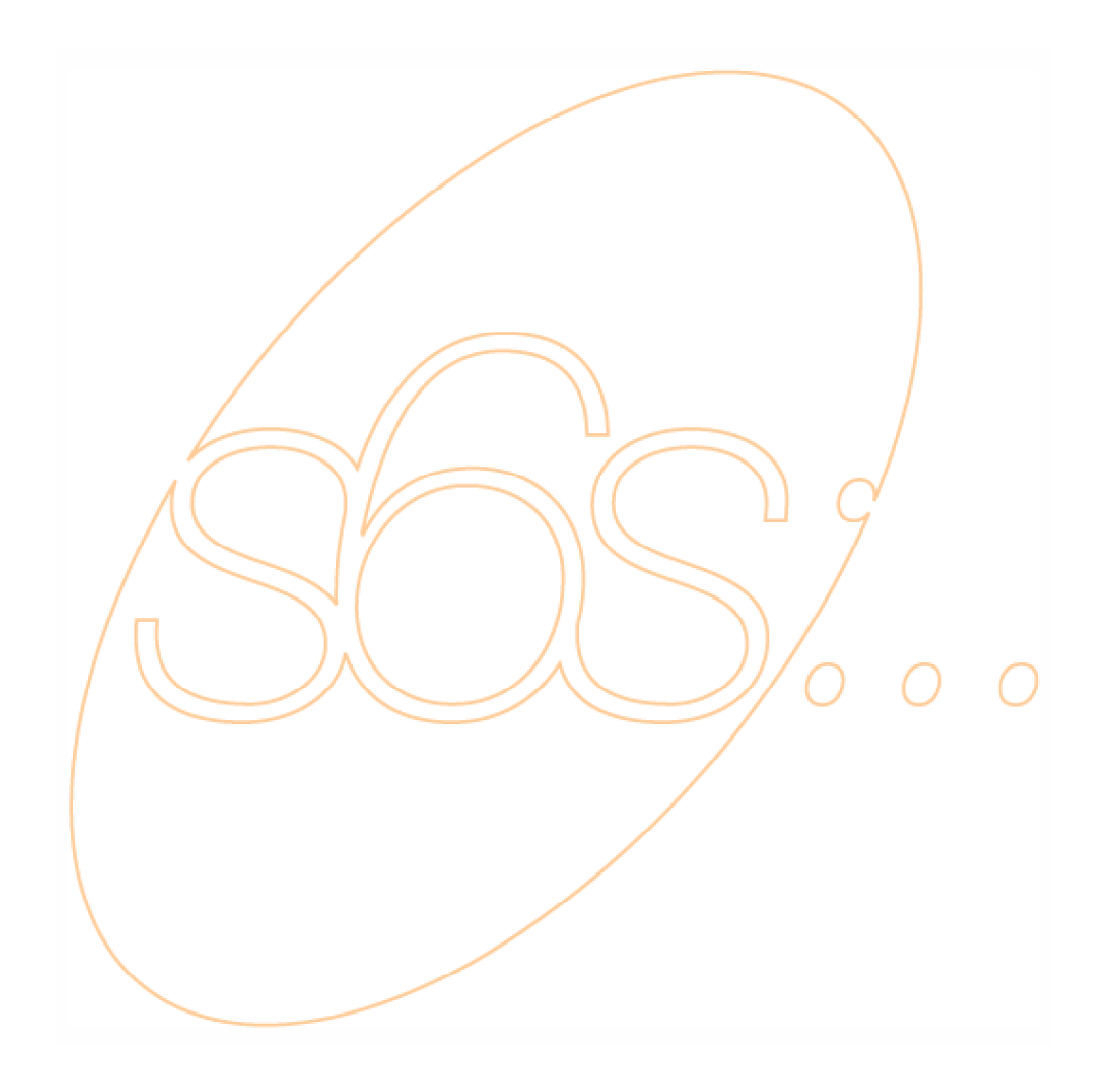